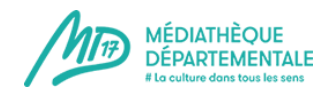

# Mode d'emploi

## Mon compte emprunteur : mes prêts

Je me connecte à mon compte en cliquant sur le pictogramme en haut à droite :

| la –<br>Char | ente MT7          | MÉDIATHÈQUE<br>DÉPARTEMENTALE<br># La culture dans tous les sens |             | Le catalogue |                | ~ Saisissez votr |       | tre recherche |                     |  |           |  |  |
|--------------|-------------------|------------------------------------------------------------------|-------------|--------------|----------------|------------------|-------|---------------|---------------------|--|-----------|--|--|
| LE DÉPAS     |                   |                                                                  |             |              |                |                  |       |               | + Recherche avancée |  | Se        |  |  |
| ñ            | Qui sommes-nous ? | Agenda                                                           | Nos actions | Zooms sur le | es collections | Clics er         | ı bib |               |                     |  | connecter |  |  |

J'entre mes informations de connexion dans la partie « Bibliothécaire » :

| Public                         | Bibliothécaire                            |
|--------------------------------|-------------------------------------------|
| Aon adresse email              | Mon numéro de carte                       |
| Saisir votre adresse email     |                                           |
| lon mot de passe               | Mon mot de passe                          |
| Saisir votre mot de passe      | Saisir votre mot de passe                 |
| CONNEXION                      | CONNEXION                                 |
| lot de passe oublié            | Mot de passe oublié                       |
| lère connexion ? Inscrivez-voi | us pour accéder aux ressources numériques |
|                                |                                           |

Lorsque la flèche à côté du picto « bonhomme » s'affiche, je suis bien connecté.

Je clique alors sur « Mon compte » et entre dans l'onglet « Mes prêts » :

| Marc | que-pages        | <u>O</u> utils <u>?</u>     |                           |                        |                                          |               |             |                        |                               |        |  |
|------|------------------|-----------------------------|---------------------------|------------------------|------------------------------------------|---------------|-------------|------------------------|-------------------------------|--------|--|
| 1    | Accueil          | × 3                         | 🕻 Panneau d'administratio | on - Médiati 🗙 🛛 📈 YAT | 100 - Accueil - Applications info 🗙 🛛 Ac | ccueil GESTOR | ×           | Gestion des Frais de I | Déplacements X <b>f</b> Facel | ook    |  |
|      | i 🔒              | https://md17.charente-marit | ime.fr/?Itemid=1549       |                        |                                          |               |             |                        | ··· 💟 1                       | \$     |  |
|      | ,                |                             |                           |                        |                                          |               |             |                        |                               |        |  |
|      | ta (<br>Char     | ente //17                   | MEDIATH<br>DÉPARTE        | HEQUE<br>EMENTALE      | Le catalo                                | ogue ~        | Saisissez v | otre recherche         | <b>Q</b> to                   |        |  |
|      | Mari<br>LE DÉPAR | TEMENT                      | # La culture da           | ns tous les sens       |                                          |               |             |                        | + Recherche avancée           | Mon    |  |
|      | *                | Qui sommes-nous             | ? Agenda                  | Nos actions            | Zooms sur les collecti                   | ions Clics en | bib         |                        |                               | compte |  |

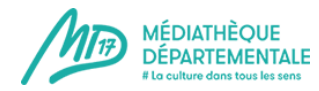

### × **BONJOUR, TEST DEPOT SAINTES** Mon compte Mes prêts Mes réservations Mon historique des prêts Mes abonnements Mes suggestions Mes listes Mes abonnés ressources numeriques Tournées Modifier mon mot de passe Mes contributions Mes formations Gestion des articles Gestion des événements DÉCONNEXION

|   | MES PRÊTS                                                                           |                                                                   |           | 5 🌣 @   |
|---|-------------------------------------------------------------------------------------|-------------------------------------------------------------------|-----------|---------|
| 1 | 10 2 - Trier par - ' 3 Croissant •                                                  |                                                                   |           | MASQUER |
| 4 | Modifier les filtres :<br>Filtre : Tous les prêts                                   |                                                                   |           |         |
|   | <ul> <li>☑ Prêts permanents</li> <li>☑ Expositions</li> <li>☑ Nouveautés</li> </ul> | <ul> <li>Prêts express</li> <li>Prêts à durée variable</li> </ul> | ✓ Valises |         |
| 6 | <ul> <li>SECTION →</li> <li>SUPPORT →</li> <li>GENRE →</li> <li>THÈME →</li> </ul>  |                                                                   |           |         |
| 7 | Vous avez 8 prêts                                                                   |                                                                   |           |         |

### 2019

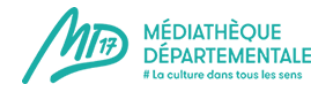

Je peux :

- **1** Afficher 5, 10,15, ... ou tous mes prêts.
- 2 Trier mes prêts par titre, auteur, section, cote, date de retour, date de prêt ou support.

| - Trier par - 🔹 🔻 |
|-------------------|
| - Trier par -     |
| Titre             |
| Auteur            |
| Section           |
| Cote              |
| Date de retour    |
| Date de prêt      |
| Support           |

- 3 Trier mes prêts par ordre croissant ou décroissant.
  - Modifier les filtres pour trier mes prêts.

| Tous les prêts         |
|------------------------|
| Tous les prêts         |
| Par date de prêts      |
| Prêts permanents       |
| Prêts express          |
| Prêts en retard        |
| Prêts à durée variable |
| Nouveautés             |
| Réservés à retourner   |
| Prêts facturés         |

5

- Je peux imprimer ou **télécharger la liste de mes prêts**.
  - Télécharger est à utiliser pour les bibliothèques disposant du SIGB Orphée
  - Télécharger (mode 995+) est à utiliser pour les bibliothèques disposant de tout autre SIGB
  - Vous pouvez également télécharger la liste de vos prêts en pdf ou au format CSV (reconnu par Excel notamment).

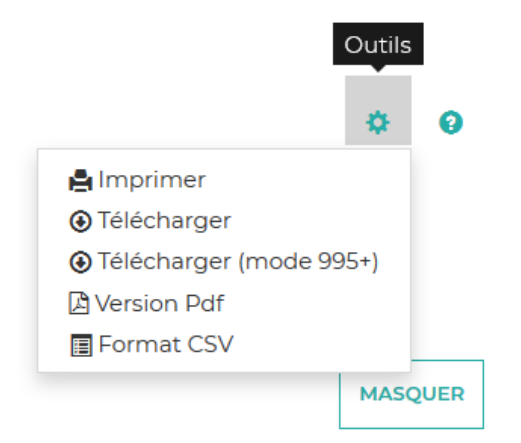

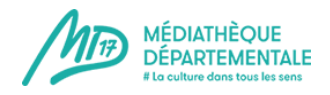

6 Je peux sélectionner le type de document recherché en cochant la ou les cases souhaitées :

| 0 | SECTION -               | 0 |                                    | 0 | GENRE -                          | 0 | THÈME 🗸          |
|---|-------------------------|---|------------------------------------|---|----------------------------------|---|------------------|
|   | Jeune                   |   | Livre                              |   | Album                            |   | Gros car         |
|   | Adulte                  |   | CD                                 |   | Roman                            |   | Généralités      |
|   | Adolescent              |   | CD en<br>écoute                    |   | Conte                            |   | Philosophie      |
|   | Discothèque             |   | intégrale<br>Textes<br>enregistrés |   | BD                               |   | Religion         |
|   | Fonds local             |   | Gros<br>caractères                 |   | Documentaire<br>Manga            |   | Sc sociales      |
|   | Vidéothèque             |   | DVD                                |   | Policier                         |   | Linguistique     |
|   | Multimedia              |   | Livre-CD                           |   | Biographie                       |   | Sc pures         |
|   | Centre de<br>ressources |   | Revue                              |   | Grand J                          |   | Sc<br>appliquées |
|   | Animation               |   | Ехро                               |   | Jazz blues<br>reggae             |   | Art              |
|   | Textes<br>enregistrés   |   | Bac à docs                         |   | Rock                             |   | Loisirs          |
|   |                         |   | Malle de jeux                      |   | Musique<br>classique             |   | Littérature      |
|   |                         |   | Tapis divers                       |   | Musique<br>électronique          |   | Histoire         |
|   |                         |   | Kamishibaï                         |   | Divers<br>Musique                |   | Géo              |
|   |                         |   | Malle<br>musique                   |   | Musique de<br>film               |   | Anglais          |
|   |                         |   | Marionnette:                       |   | Chanson<br>francophone           |   | Allemand         |
|   |                         |   | Malle<br>numérique                 |   | Chanson<br>enfant                |   | Espagnol         |
|   |                         |   | Numérique                          |   | Chanson<br>régionale             |   | Italien          |
|   |                         |   | Jeux vidéos                        |   | Musique du<br>monde              |   | Arabe            |
|   |                         |   |                                    |   | Fiction                          |   | Portugais        |
|   |                         |   |                                    |   | Science<br>Fiction et<br>Heroic  |   | Russe            |
|   |                         |   |                                    |   | Fantasy<br>Langues<br>étrangères |   |                  |
|   |                         |   |                                    |   | Bilingue                         |   |                  |

#### 2019

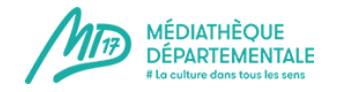

7 On m'indique le nombre total de mes prêts.

**Dans la liste de mes prêts**, je peux entrer sur la notice en cliquant sur le titre (tous les liens cliquables sont en bleu).

La légende des couleurs est indiquée en bas (prêt facturé n'est pas utilisé).

| Code barre     | Cote              | Titre                                                      | Auteur                       | Support | Code 1       | Date prêt  |
|----------------|-------------------|------------------------------------------------------------|------------------------------|---------|--------------|------------|
| 00111004311176 | N ASI A           | <u>Au prix du papyrus</u>                                  | Asimov, Isaac<br>(1920-1992) | Livre   | Adulte       | 17/04/2019 |
| 00111007052348 | J MAU M           | Mathieu Hidalf et la foudre fantôme                        | Mauri, Christophe<br>(1987)  | Livre   | Fiction      | 13/06/2019 |
| 00111005898999 | FP 021.7ACC<br>C  | Communiquer !                                              |                              | Livre   | Documentaire | 24/01/2019 |
| 00111007440824 | FP 025.2 INT      | Intégrer des ressources numériques dans<br>les collections |                              | Livre   | Documentaire | 24/01/2019 |
| 00111007629913 | FP 021.7 MES<br>B | Bibliothèques                                              | Mesguich, Véronique          | Livre   | Documentaire | 24/01/2019 |
| 00111007508166 | FP 021.7 VID<br>F | Faire connaître et valoriser sa<br>bibliothèque            |                              | Livre   | Documentaire | 24/01/2019 |
| 00111007629855 | FP 021.7 ACC<br>M | La médiation à l'heure du numérique                        | Accart, Jean-<br>Philippe    | Livre   | Documentaire | 24/01/2019 |
| 00111005371062 | FP 025.04<br>RIV  | Aide-mémoire d'informatique<br>documentaire                | Rivier, Alexis               | Livre   | Documentaire | 24/01/2019 |

Légende : Prêt en retard Prêt prolongé Prêt réservé Prêt facturé